# 6 Import

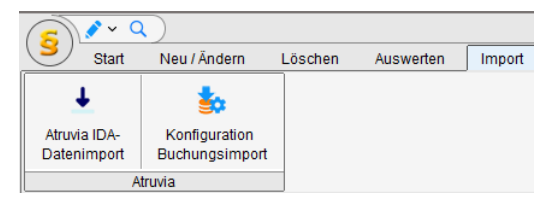

Im Menüpunkt "Import" finden Sie Infos bzw. Einstellungen für zwei Varianten, um Daten Ihrer Kunden von der Atruvia AG in ALF-FORDER einzulesen. Diese Möglichkeiten gibt es:

Atruvia IDA-Datenimport – übernimmt einmalig die Basisdaten des Kunden wie Name und Anschrift

Atruvia Buchungsimport – übernimmt laufende Kontenbewegungen

## 6.1 Atruvia IDA-Datenimport

Unter "Import" und "Atruvia IDA-Import" finden Sie die Informationen zum IDA-Import der Atruvia AG.

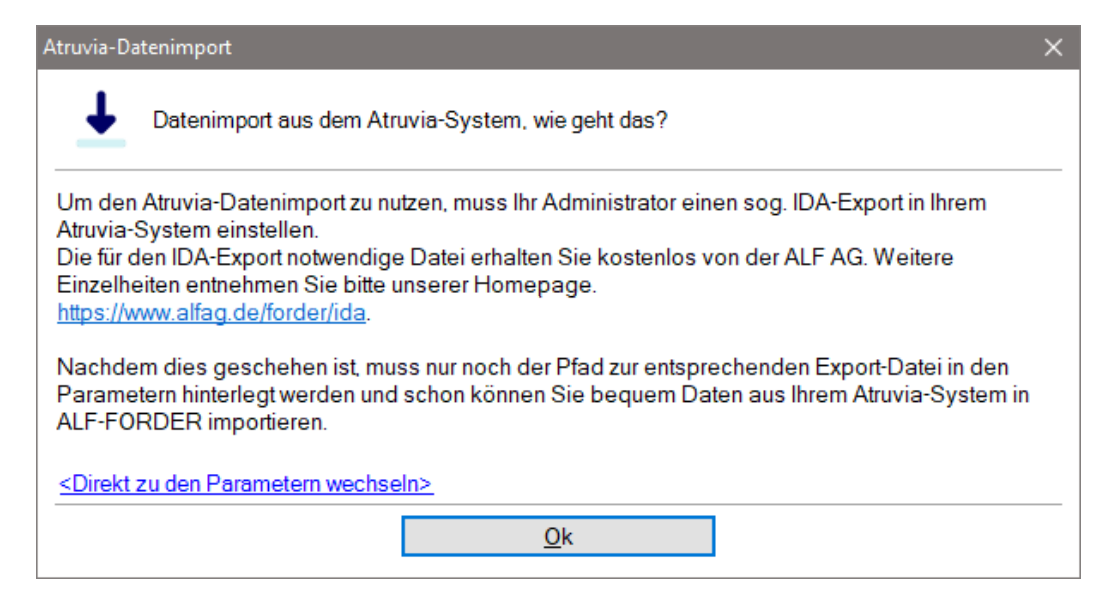

| Parametereinstellungen für Be                                                                                                    | nutzer: Administrator                                                                                       | × |
|----------------------------------------------------------------------------------------------------|----------------------------------------------------------------------------------------------------|---|
| Bearbeitungspool<br>Erfassung<br>Übersicht<br>Schuldner<br>Daten<br>Schuldtitel<br>Konto<br>Auswertung<br>Engrenzung<br>Ratenprüfung<br>Terminverwaltung<br>Ratenprüfung<br>Atsehprüfung<br>Atsehprüfung<br>Atsehprüfung<br>Atsehprüfung<br>Atsehprüfung<br>Atsehprüfung | Atruvia IDA-Import<br>Atruvia IDA-Import Datei:<br>C:\Users\ALF\Desktop\big_data_atruvia.csv<br>Durchsuchen |   |

#### 6.1.1 Pfad zur Export-Datei eintragen

Um den Atruvia IDA-Import zu nutzen, muss der Pfad zur Export-Datei in den ALF-FORDER Parametern hinterlegt werden.

Erfassen Sie dafür unter "Optionen", "Parameter", "Atruvia-Import" das Verzeichnis und den Namen Ihrer CSV-Importdatei aus dem Atruvia IDA-Datenimport.

### 6.1.2 Schuldner- und Forderungsdaten einlesen

| Datenimport a | us Atruvia-System                                                                                                   | × |
|---------------|----------------------------------------------------------------------------------------------------|---|
| ▲ "           | ählen Sie hier, ob und welche Daten Sie aus dem Atruvia-System übernehmer<br>möchten.                               | ı |
|               | Keine Daten einlesen                                                                                                | Ì |
|               | Ich möchte keine Daten aus dem Atruvia-System einlesen.                                                             | J |
|               | Schuldnerdaten einlesen                                                                                             | ) |
|               | Ich möchte zur Neuanlage des Schuldners dessen Daten aus dem<br>Atruvia-System einlesen.                            | ļ |
|               | Schuldner- und Forderungsdaten einlesen                                                                             | ) |
|               | Ich möchte sowohl die Daten des Schuldners als auch die Daten für die<br>Forderung aus dem Atruvia-System einlesen. | ļ |
|               | Ok                                                                                                    |   |
|               |                                                                                                    |   |

Wenn Sie die Erfassung eines neuen Schuldners starten, z. B. über das Menü,

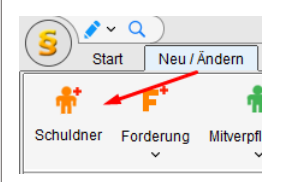

wird das Fenster links geöffnet. Hier wählen Sie, ob Sie Daten aus dem Atruvia-System einlesen möchten.

Sie wählen zwischen:

- keine Daten einlesen (selbst erfassen)
- nur Schuldnerdaten einlesen (Name, aktuelle Anschrift...)
- Schuldner- und Forderungsdaten einlesen (Schuldnerdaten, Forderungsdaten mit Forderungsstatus "im Verzug" und erste Hauptforderung)

| truvia-Datenimport      |                      |                     | ie Daten wer                               | den gelese    | en.          |              |                               |       |
|-------------------------|----------------------|---------------------|--------------------------------------------|---------------|--------------|--------------|-------------------------------|-------|
| Lese Impo               | ortdatei             | J                   | Je nach Datenmenge, kann das etwas dauern. |               |              |              |                               |       |
| ł                       | Abbrechen            |                     |                                            |               |              |              |                               |       |
| 🗧 Datenimport - Persone | n- und Darlehensdate | n aus Atruviasystem |                                            |               |              |              | - 0                           | ×     |
|                         |                      |                     |                                            |               |              | Datenbestand | vom 25.09.202                 | 23    |
| Darlehensnehmer         |                      |                     |                                            |               |              |              |                               |       |
| Personennummer          | Anrede               | Vorname             | Nachname                                   | Straße        | Postleitzahl | Ort          |                               | ^     |
| 1                       | Herr                 | Max                 | Mustermann                                 | Hauptstr. 24  | 12345        | Musterdorf   |                               |       |
| 10                      | Herr                 | Max                 | Mustermann                                 | Hauptstr. 24  | 12345        | Musterdorf   |                               |       |
| 100                     | Herr                 | Max                 | Mustermann                                 | Hauptstr. 24  | 12345        | Musterdorf   |                               |       |
| 1000                    | Herr                 | Max                 | Mustermann                                 | Hauptstr. 24  | 12345        | Musterdorf   |                               |       |
| 10000                   | Herr                 | Max                 | Mustermann                                 | Hauptstr. 24  | 12345        | Musterdorf   |                               |       |
| 10001                   | Herr                 | Max                 | Mustermann                                 | Hauptstr. 24  | 12345        | Musterdorf   |                               |       |
| 10002                   | Herr                 | Max                 | Mustermann                                 | Hauptstr. 24  | 12345        | Musterdorf   |                               |       |
| 10003                   | Herr                 | Max                 | Mustermann                                 | Hauptstr. 24  | 12345        | Musterdorf   | 10003                         |       |
| 10004                   | Herr                 | Max                 | Mustermann                                 | Hauptstr. 24  | 12345        | Musterdorf   | Herr Max Must<br>Hauntstr. 24 | terma |
| 10005                   | Herr                 | Max                 | Mustermann                                 | Hauptstr. 24  | 12345        | Musterdorf   | 12345 Musterdo                | orf   |
|                         |                      |                     |                                            |               |              |              | 043217 123 43 0               |       |
|                         |                      |                     | Postschuld                                 | Auszahlung am |              |              | Loufondo Patr                 |       |
| IDAN                    |                      |                     | Resiscifuid                                | Auszaniung an |              |              |                               | -     |
| DE305479000034001       | 23451                |                     | -24.778,00 EUR                             |               |              |              | -740,00 EUF                   | 4     |
| L                       |                      |                     |                                            |               |              |              | Anzahl (1                     | 1)    |
|                         |                      | Übernehmen          |                                            |               | Abbrechen    |              |                               |       |
|                         |                      |                     |                                            |               |              |              |                               |       |

Im nächsten Fenster sehen Sie die zum Einlesen zur Verfügung stehenden Daten. Wählen Sie in der oberen Tabelle einen Datensatz, sehen Sie unten die Darlehen.

Wählen Sie einen Datensatz und klicken auf <Übernehmen>, wird in ALF-FORDER ein neuer Schulder mit den Daten angelegt.

| Datenimport a | us Atruvia-System                                                                      | × |
|---------------|----------------------------------------------------------------------------------------|---|
| ↓ ~           | /ählen Sie hier, ob und welche Daten Sie aus dem Atruvia-System übernehmer<br>möchten. | 1 |
|               | Keine Daten einlesen                                                                   | Ì |
|               | Ich möchte keine Daten aus dem Atruvia-System einlesen.                                | ļ |
|               | Daten für eine Forderung einlesen                                                      | ) |
|               | Ich möchte die Daten für eine Forderung aus dem Atruvia-System<br>einlesen.            | ļ |
|               | Qk                                                                                     |   |

#### 6.1.3 Forderungsdaten einlesen

Wenn Sie die Erfassung einer neuen Forderung starten, z. B. über das Menü,

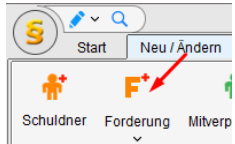

wird das Fenster links geöffnet. Hier wählen Sie, ob Sie Daten aus dem Atruvia-System einlesen möchten.

Sie wählen zwischen:

- keine Daten einlesen (selbst erfassen)
- Forderungsdaten einlesen (mit Forderungsstatus "im Verzug" und erste Hauptforderung)

Die Daten werden gelesen.

Je nach Datenmenge, kann das etwas dauern.

| - Suchbeyrn      |        |         |                |               |              | - /                       |
|------------------|--------|---------|----------------|---------------|--------------|---------------------------|
| Personennummer   | Anrede | Vorname | Nachname       | Straße        | Postleitzahl | Ort                       |
|                  | Herr   | Max     | Mustermann     | Hauptstr. 24  | 12345        | Musterdorf                |
| 0                | Herr   | Max     | Mustermann     | Hauptstr. 24  | 12345        | Musterdorf                |
| 00               | Herr   | Max     | Mustermann     | Hauptstr. 24  | 12345        | Musterdorf                |
| 000              | Herr   | Max     | Mustermann     | Hauptstr. 24  | 12345        | Musterdorf                |
| 0000             | Herr   | Max     | Mustermann     | Hauptstr. 24  | 12345        | Musterdorf                |
| 0001             | Herr   | Max     | Mustermann     | Hauptstr. 24  | 12345        | Musterdorf                |
| 0002             | Herr   | Max     | Mustermann     | Hauptstr. 24  | 12345        | Musterdorf                |
| 0003             | Herr   | Max     | Mustermann     | Hauptstr. 24  | 12345        | Musterdorf 10003          |
| 0004             | Herr   | Max     | Mustermann     | Hauptstr. 24  | 12345        | Musterdorf Herr Max Must  |
| 0005             | Herr   | Max     | Mustermann     | Hauptstr. 24  | 12345        | Musterdorf 12345 Musterdo |
| Darlehen BAN     |        |         | Restschuld     | Auszahlung am |              | Laufende Rate             |
| E305479000034001 | 23451  |         | -24.778.00 EUR |               |              | -740,00 EUR               |

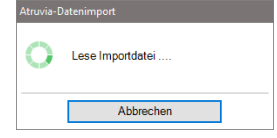

Im nächsten Fenster sehen Sie die zum Einlesen zur Verfügung stehenden Daten. Wählen Sie in der oberen Tabelle einen Datensatz, sehen Sie unten die Darlehen.

Wählen Sie einen Datensatz und klicken auf <Übernehmen>, wird zum aktuellen Schuldner eine neue Forderung mit den Daten angelegt.

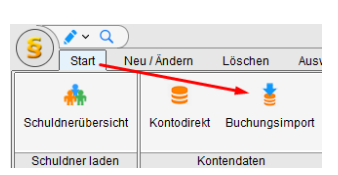

## 6.2 Atruvia Buchungsimport

Der Atruvia Buchungsimport wird in <u>4.4. Automatischer</u> <u>Buchungsimport</u> ausführlich beschrieben. Die Konfiguration zum Buchungsimport finden Sie im Menü "Import", den Buchungsimport selbst direkt im Startmenü.